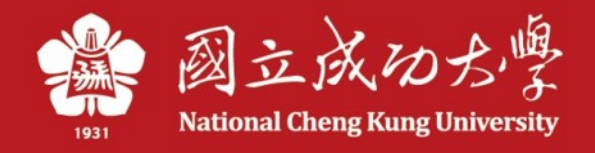

# 推廣教育課程報名網頁 操作說明

教務處推廣教育中心製

## 一、登入/註冊

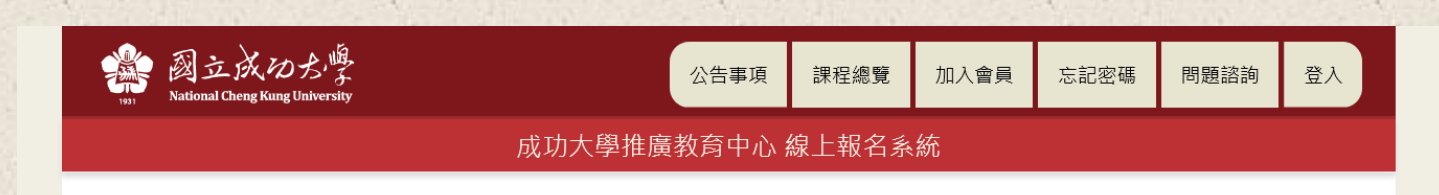

| 使用身分證字號與密碼登入 | 最新公告                                                                                    |
|--------------|-----------------------------------------------------------------------------------------|
| 身分證字號        | 1.本系統開放在學學生、在職教職員與校外人士使用。<br>2. 相關問題諮詢                                                  |
| 密碼           | <ul> <li>(1)報名與課程相關問題:請洽詞開課單位承辦人。</li> <li>(2)系統登入及操作:<br/>計網中心 薛先生(分機61028)</li> </ul> |
| 驗證碼 12 1918  | 信箱:z10610039@email.ncku.edu.tw<br>(3)推廣教育中心<br>                                         |
| 登入 註冊 忘記密碼   | a. 使用手冊: 下載                                                                             |

版權所有:國立成功大學 | 住址: 70101 台南市東區大學路一號 Copyright (c) 2021 National Cheng Kung University all rights reserved 瀏覽本站建議使用1024×768解析度  已有帳號者請輸入 身分證字號與密碼, 並點選登入。
 無帳號者請點選註

冊並填寫資料。

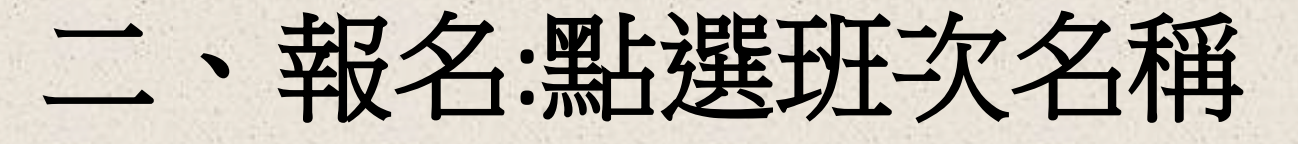

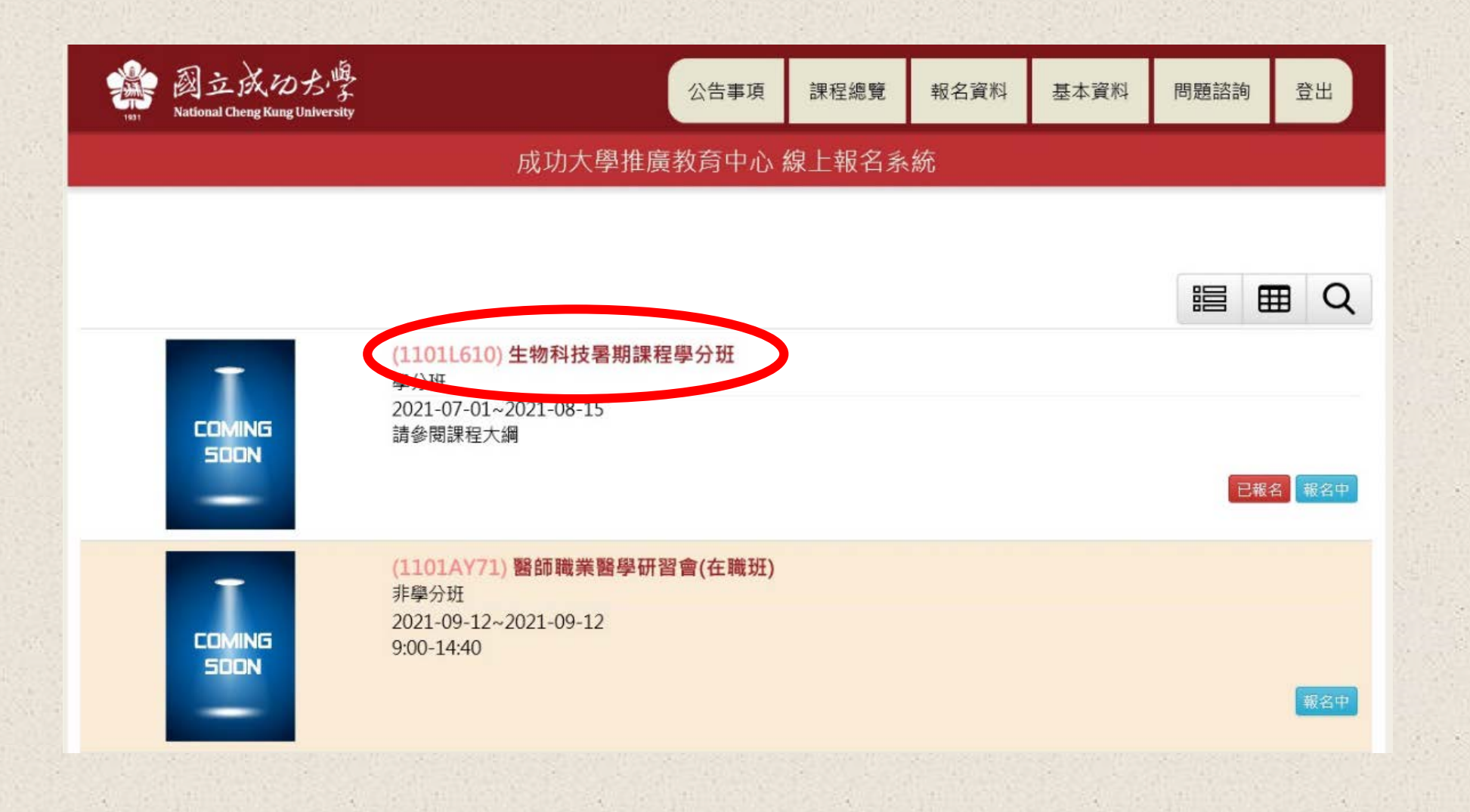

## 二、報名:確認基本資料無誤

課程報名

| 基本資料         |          |
|--------------|----------|
| 收據抬頭         |          |
| 姓名           | 英文姓名     |
| Email        |          |
| 住址/通訊地<br>址  |          |
| 住家電話         | 手機       |
| 服務單位/公<br>司  |          |
| 職稱           | 公司電話     |
| 畢業(在學)學<br>校 | 畢業(在學)科系 |
| 壆雜費優待方案      |          |

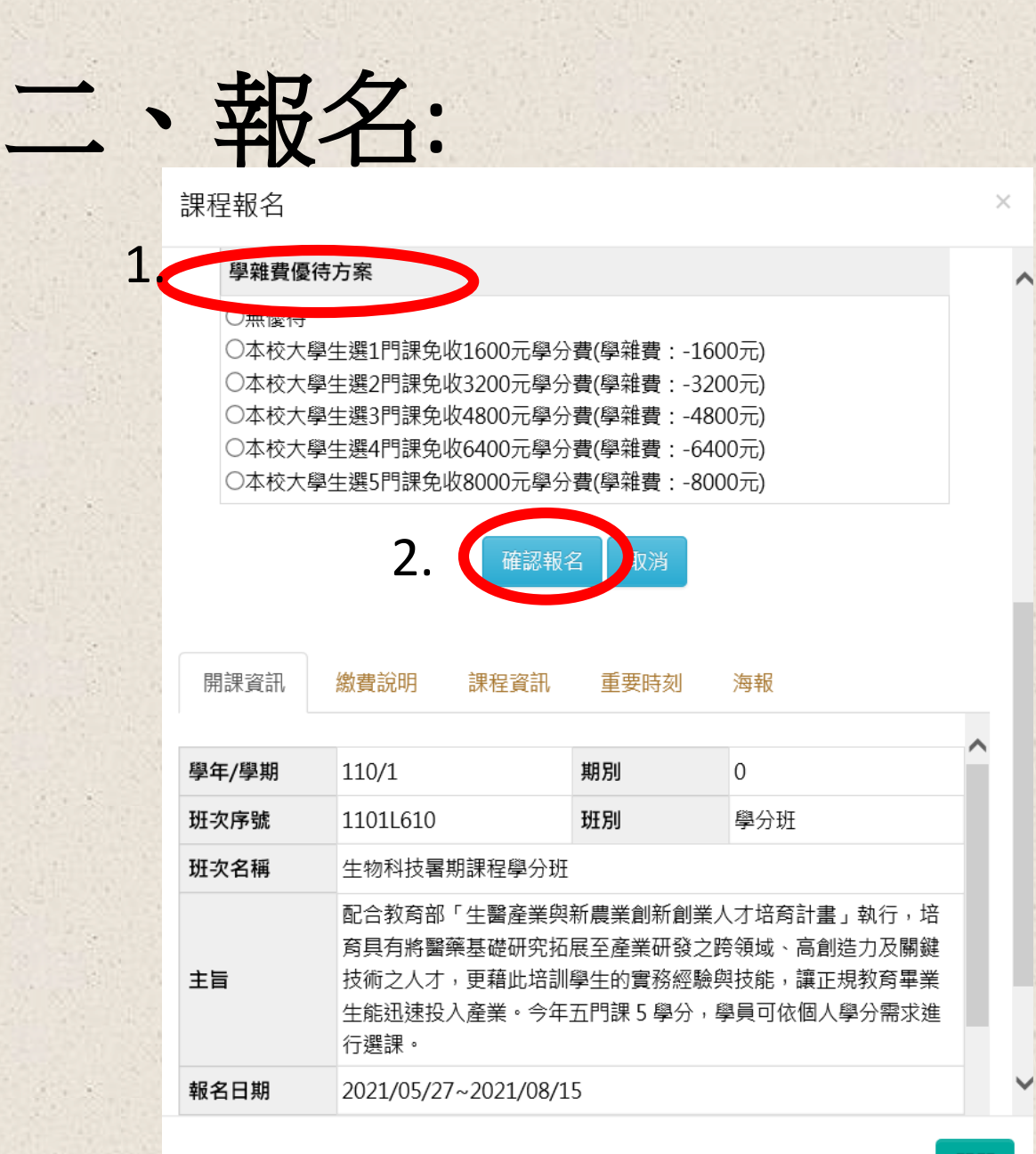

1.選取學雜費優待方案 (如無優待方案將不會出現選項)

2.按確認報名

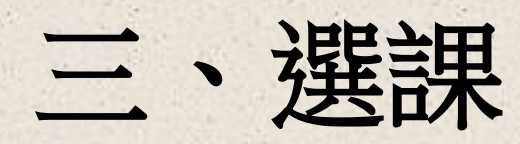

#### 報名資訊

| 報名狀態 • | 報名尚未完成。                                                                                                    |
|--------|----------------------------------------------------------------------------------------------------|
| 收件狀態 • | 不需審核書面資料                                                                                                    |
| 報名費 •  | 不需繳交報名費                                                                                                    |
| 資格審查   | 審核通過,您的報名狀態為 <b>正取</b> 。                                                                                                    |
| 學費/選課  | <ul> <li>報名流程:選課-&gt;取號-&gt;繳交學費。</li> <li>[注意] 取號即代表完成選課,若您於取號後發現選課資料有誤,<br/>法守總費並電洽承辦人員辦理!</li> <li>選課</li> <li>您的錄取身分為正取生。</li> <li>選課日期:2021/05/27~2021/08/15</li> <li>繳費截止日期:取得繳款帳號後至2021/08/31</li> </ul> |
| 修課內容查詢 | 報名序號:1101L610F226414557                                                                                                    |
|        |                                                                                                    |

 $\times$ 

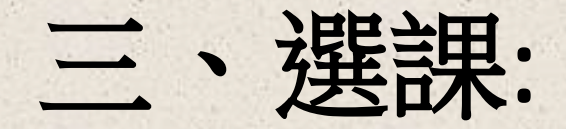

| ======可修學分為1~5學分========                                                                                                    |       | 100  | =======□修學分 | 爲1~5學分=====                                                                                                    |        |          |
|----------------------------------------------------------------------------------------------------|-------|------|-------------|----------------------------------------------------------------------------------------------------|--------|----------|
| 未選課程                                                                                                    |       | 已選課程 |             | 未選課程                                                                                                    |        | 已選課程     |
| (L610174)人體研究計畫與醫療器材相關法規暨倫理規範(1.0學分)<br>(L610197)創業思維與啟航(四)-創業設計(1.0學分)<br>(L610206)創業思維與啟航(一)-創業發展(1.0學分)<br>(L610207)創業思維與啟航(五)-認證及規範(1.0學分)<br>(L610188)生醫關鍵技術之開發與應用(1.0學分) | 新增一删除 |      |             | (L610197)創業思維與啟航(四)-創業設計(1.0學分)<br>(L610206)創業思維與啟航(一)-創業發展(1.0學分)<br>(L610207)創業思維與啟航(五)-認證及規範(1.0學分)<br>(L610174)人體研究計畫與醫療器材相關法規暨倫理規範(1.0學分) | 新増  删除 | (L610188 |

### 點選課程→按新增→確認課程新增成功

||鍵技術之開發與應用(1.0學分)

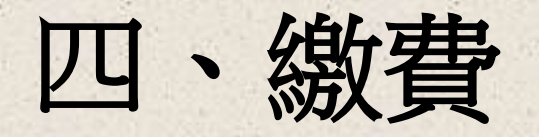

#### 報名資訊 $\times$ • 報名尚未完成。 報名狀態 收件狀態 不需審核書面資料 報名費 • 不需繳交報名費 審核通過,您的報名狀態為**正取**。 資格審查 **報名流程:**選課->取號->繳交學費。 [注意] 取號即代表完成選課,若您於取號後發現選課資料有誤, 請勿繳費並電洽承辦人員辦理! 選課 學費/選課 您的錄取身分為**正取生**。 選課日期: 2021/05/27~2021/08/15 减貢截止日期:取內燃款帳號後至2021/08/31 學費:1600 取號 修課內容查詢 報名序號:1101L610F226414557

#### 報名資訊

| 報名狀態 • | 報名尚未完成。                                                                        |
|--------|--------------------------------------------------------------------------------|
| 收件狀態 • | 不需審核書面資料                                                                       |
| 報名費 •  | 不需繳交報名費                                                                        |
| 資格審查   | 審核通過,您的報名狀態為 <b>正取</b> 。                                                       |
| 學費/選課  | 您的錄取身分為 <b>正取生。</b><br>選課日期:2021/05/27~2021/08/15<br>繳費載止日期,取得繳款帳號後至2021/08/31 |
|        | 學費: <b>1600</b> ,未繳費<br>匯款帳號:97987391012909                                    |
| 修課內容查詢 | 報名序號:1101L610F226414557                                                        |

### 確認金額無誤→取號→於繳費截止日前繳款

關閉

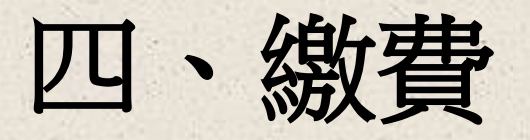

#### 報名資訊

| 報名狀態   | 報名完成                                                                                                    |
|--------|----------------------------------------------------------------------------------------------------|
| 收件狀態 • | 不需審核書面資料                                                                                                    |
| 報名費 •  | 不需繳交報名費                                                                                                    |
| 資格審查   | 審核通過,您的報名狀態為 <b>正取</b> 。                                                                                               |
| 學費/選課  | 1您的錄取身分為 <b>正取生。</b><br>選課日期:2021/05/27~2021/08/15<br>繳費截止日期:取得繳款帳號後至2021/08/31<br><b>學費:1600,繳費成功)</b> 繳費日期2021/08/13 |
| 修課內容查詢 | 報名序號:1101L610F226414557                                                                                                |

### 繳款完成可回網站確認是否繳款成功

關閉

 $\times$ 

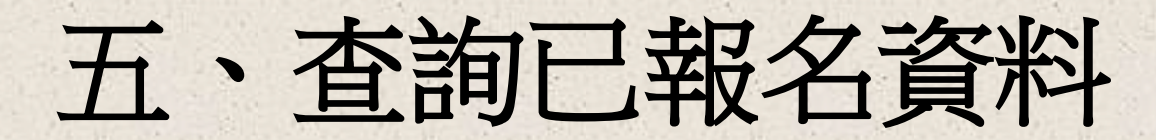

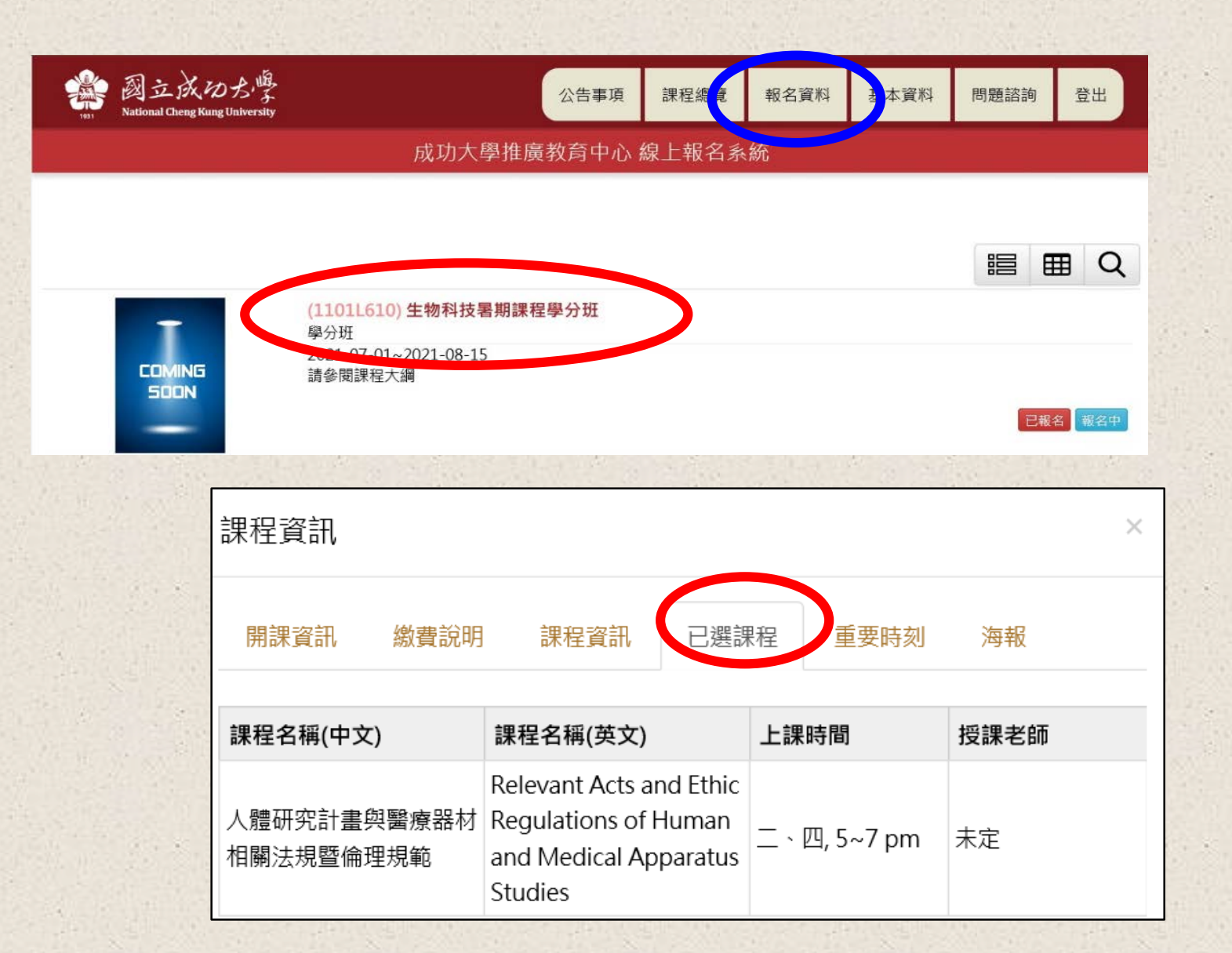

### 1.點選報名資料 2.點選報名的班次即 可看到已選課程。

## 六、繳費需知

- 每組繳費代碼皆為個人專屬繳款代碼。
- 繳費代碼共十四碼。
- 繳費後請自行保存收據備查。
- 繳費方式:

專戶)

- 1.ATM金融卡轉帳繳費:由玉山銀行代收,操作程序如下(手續費由報名者自付) 1)先按808(玉山銀行代號)
- 2)再按轉帳(請先確認金融卡具轉帳功能,若為跨行繳費,手續費由報名者自付。)3)再按繳費金額。
- 2. 跨行匯款:學員請至金融機構,填寫匯款申請單,請參考繳費代碼及繳費需知金額 寫入,於櫃檯繳交費用(手續費由學員自付)。
   (收款銀行:玉山銀行金華分行(銀行代號: 808-1067);戶名:國立成功大學410

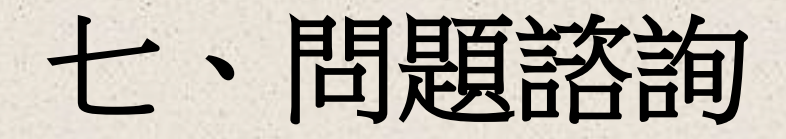

•報名與課程相關問題:請洽詢開課單位承辦人。 •系統登入及操作: 計網中心 薛先生(分機61028) 信箱:z10610039@email.ncku.edu.tw • 推廣教育中心 總機:51000 信箱:em51000@email.ncku.edu.tw